Инструкция по размещению текстов ВКР и аннотаций в Электронную библиотеку ОГУ имени И. С. Тургенева

## I. Порядок приема материалов ВКР ответственным от обучающихся на кафедре

1. ВКР на кафедру обучающийся передает ответственному лицу в виде папки, название которой содержит тип работы (ВКР), шифр специальности, фамилию инициалы, год защиты.

Например, ВКР 080301 Аверкиев Д А 2022. В названии используются только буквы и цифры, кириллица.

2. Ответственный за загрузку ВКР в Электронную библиотеку **НЕСЕТ ПЕРСОНАЛЬНУЮ ОТВЕТСТВЕННОСТЬ** за **КАЧЕСТВО** размещаемой в Электронной библиотеке ВКР.

3. Ответственный за загрузку ВКР в Электронную библиотеку **ОБЯЗАН** знать **порядок** и **требования** формирования папки и файлов, которые передаются обучающимся и далее будут загружены в Электронную библиотеку, указанные в Приложении 1.

4. Ответственный за загрузку ВКР в Электронную библиотеку проверяет наличие и качество файлов, содержащих скан-копии листов с подписями и печатями, в соответствии с требованиями по их созданию, указанными в пп. 2 и 3 приложения 1.

5. Ответственный за загрузку ВКР проверяет содержимое файла учета и описания выпускной квалификационной работы в соответствии с требованиями, указанными в п. 5 Приложения 1.

Если какие-либо документы представлены в виде, не соответствующем предъявляемым к ним требованиям, они возвращаются обучающемуся для доработки и исправления.

6. Ответственный за загрузку ВКР должен знать, что КАЖДЫЙ файл с основным текстом должен пройти процедуру сжатия (уменьшения размера)! (пошаговая инструкция процедуры сжатия - http://library.oreluniver.ru/docs/2021/umensh\_razm\_pdf.pdf).

7. Ответственный за загрузку ВКР должен знать, как формируется файл ВКР для загрузки в Электронную библиотеку с помощью бесплатного онлайн-сервис Ilovepdf (<u>http://www.ilovepdf.com/merge\_pdf</u>) в раздел Объединить.

Пошаговая инструкция процедуры объединения http://library.oreluniver.ru/docs/2021/objed\_pdf.pdf )

Размер сжатого загружаемого файла с листами, содержащими подписи и печати, не должен превышать 5000 Кб (5 Мб).

8. После проверки файла работы ВКР обучающегося и проверки файла учета и описания ответственный загружает ВКР в Электронную библиотеку в соответствии с требованиями алгоритма загрузки и правилами заполнения полей (см. раздел II настоящего приложения). Никаких дополнительных материалов (например, презентация и доклад обучающегося и т. п.) в Электронную библиотеку НЕ ЗАГРУЖАЕТСЯ!

9. После загрузки данной ВКР в Электронную библиотеку docxфайл, созданный обучающимся и содержащий информацию по описанию и учету, передается ответственным за загрузку ВКР по кафедре в Сектор информационных коммуникаций Научной библиотеки по электронной почте (Фундаментальная библиотека, Каменская пл., 1, 3-й этаж, ауд. 324, тел. +7-906-663-89-98, e-mail sektor.ebs@mail.ru) для контроля загрузки и учета в документах библиотеки. Передача может осуществляться в электронном виде по электронной почте в течение 2-х дней с момента загрузки ВКР в электронную библиотеку.

10. После загрузки ВКР в Электронную библиотеку ответственный отправляет по электронной почте в Отдел методического сопровождения учебного процесса список фамилий обучающихся, работы, которых загружены в электронную библиотеку для проверки.

## II Алгоритм загрузки выпускных квалификационных работ в автоматизированную информационную библиотечную систему «МегаПро»

1. Для загрузки выпускных квалификационных работ (ВКР, работ) в автоматизированной информационной библиотечной системе «МегаПро» (АИБС «МегаПро») предназначен модуль «Квалификационные работы».

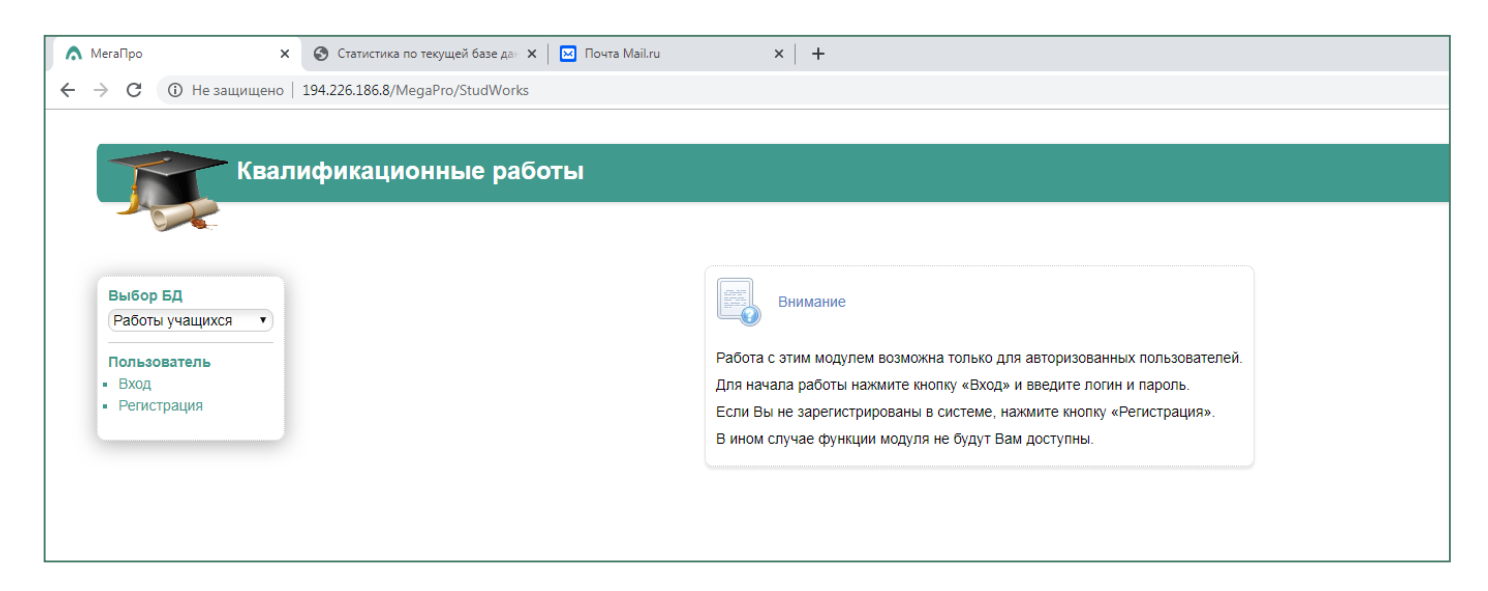

Ответственные за загрузку ВКР регистрируются в модуле модератором библиотеки и получают от него данные учетной записи (логин и пароль). Процедура регистрации проводится для лиц, указавших адрес <u>личной</u> электронной почты. Список ответственных обновляется ежегодно, согласно приказа университета. Для ранее зарегистрированных сотрудников, продолжающих работать с загрузкой ВКР, учетные данные проверяются ежегодно сотрудником Научной библиотеки и остаются неизменными.

После получения данных учетной записи, ответственный за размещение ВКР (ответственный) может войти в модуль по ссылке <u>http://194.226.186.8/MegaPro/StudWorks</u>. Об этом будет свидетельствовать отображение <u>ФИО ответственного вверху справа на экране.</u>

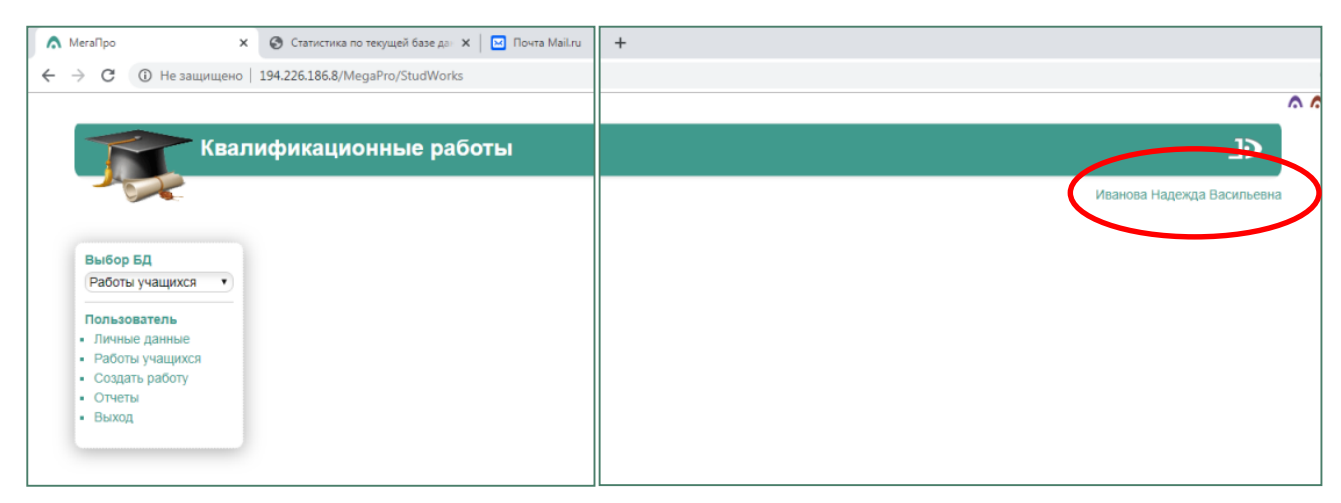

3

Ответственному будут доступны следующие разделы:

<u>Личные данные</u> – личные данные ответственного;

| MeraПро                                   | ×        | 🚱 Статистика по текущей базе дан 🗙 🛛 🖂 Почта Mail.ru | 🗙 🛛 🏵 Научная библиотека О | рловског 🗙 🕂 +                                     |   |
|-------------------------------------------|----------|------------------------------------------------------|----------------------------|----------------------------------------------------|---|
| → C (i) He                                | защищено | 194.226.186.8/MegaPro/StudWorks/Home/UserProfile     |                            |                                                    |   |
|                                           |          |                                                      |                            |                                                    |   |
|                                           | Keon     |                                                      |                            |                                                    |   |
|                                           | NBaJI    | ификационные рассты                                  |                            |                                                    |   |
|                                           | -        |                                                      |                            |                                                    |   |
|                                           |          |                                                      |                            | Профиль пользователя                               |   |
| Выбор БЛ                                  |          |                                                      | Имя (ФИО)*                 | Иванова Надежда Васильевна                         |   |
| Работы учащи                              | кся •    |                                                      | Логин*                     | Иванова                                            |   |
|                                           |          |                                                      | Пароль*                    |                                                    |   |
| Пользователь                              | Je       |                                                      | Повторите пароль*          |                                                    |   |
| <ul> <li>Работы учащи</li> </ul>          | іхся     |                                                      | Факультет*                 | Институт педагогики и психологии                   | • |
| • Создать рабо                            | гу       |                                                      | Кафедра*                   | Кафедра педагогики и профессионального образования | • |
| <ul> <li>Отчеты</li> <li>Выход</li> </ul> |          |                                                      | Должность                  | методист                                           |   |
|                                           |          |                                                      | Ученая степень             |                                                    |   |
|                                           |          |                                                      | Звание                     |                                                    |   |
|                                           |          |                                                      | Статус                     | Попьзователь                                       |   |
|                                           |          |                                                      | olalys                     |                                                    |   |
|                                           |          |                                                      |                            | Завершить ввод                                     |   |

Список работ – список работ учащихся, введенных ответственным

| \Lambda МегаПро 🗙                   | 🕲 Статистика по текущей базе дан 🗴 📔 Почта Mail.n | 🗙   🕘 Научная библиотека Орловско 🗴   🕂                                           |                                                                                                    |
|-------------------------------------|---------------------------------------------------|-----------------------------------------------------------------------------------|----------------------------------------------------------------------------------------------------|
| - 🔶 🕑 🕕 Не защищено                 | 194.226.186.8/MegaPro/StudWorks/Home/StudWorkLis  |                                                                                   | x) 🖺 🛛 🔂                                                                                                    |
|                                     |                                                   |                                                                                   |                                                                                                    |
| Квали                               | фикационные работы                                |                                                                                   | <٢                                                                                                    |
|                                     |                                                   |                                                                                   | Иванова Надежда Васильевна                                                                                   |
|                                     |                                                   | Список квалификационных работ                                                     |                                                                                                    |
| Выбор БД                            | Условия поиска и сортировки                       |                                                                                   |                                                                                                    |
| Работы учащихся 🔹                   | Команды Na Название ФИО Тип учашегося работы      | Факультет Кафедра Дисциплина Преподаватель Курс Группа Семестр Год Форма обучения | Наименование Направление / Профиль / Уровень Ключевые поограммы Специальность Специализация полготовки слова |
| Пользователь                        | ,                                                 |                                                                                   |                                                                                                    |
| <ul> <li>Работы учащихся</li> </ul> |                                                   |                                                                                   |                                                                                                    |
| <ul> <li>Создать работу</li> </ul>  |                                                   |                                                                                   |                                                                                                    |
| • Выход                             |                                                   |                                                                                   |                                                                                                    |
|                                     |                                                   |                                                                                   |                                                                                                    |
|                                     |                                                   |                                                                                   |                                                                                                    |

<u>Отчеты</u> – различные варианты статистики по модулю «Квалификационные работы»

| IeraПро 🗙 🕄 Стати                                                                    | стика по текущей базе дан | 🗙 📔 Почта Mail.ru 🗙 😵 Научная библиотека Орловско 🗴 🕂                                                                                                    |        |  |
|--------------------------------------------------------------------------------------|---------------------------|----------------------------------------------------------------------------------------------------|--------|--|
| Э С () Не защищено   194.226.18                                                      | 36.8/MegaPro/StudWork     | s/Reports/ReportList                                                                                                    |        |  |
|                                                                                      |                           |                                                                                                    | ۸.     |  |
| Квалифика                                                                            | ационные ра               | боты                                                                                                    | ¢      |  |
| Иванова Надежда Васильевна                                                           |                           |                                                                                                    |        |  |
|                                                                                      | N₽                        | Название отчета                                                                                                    |        |  |
| Выбор БД                                                                             | 1.                        | Список студенческих работ                                                                                                    | Ģ      |  |
| Dofort Linual Internation                                                            | 2.                        | Количество опубликованных квалификационных работ за период в ЭБ                                                                                                    |        |  |
| Работы учащихся •                                                                    |                           | CRUCCK REARAULLY RESPLICIUS/UNIVERY DESCT & 3E 33 RANKAR DOB/30837884                                                                                                    |        |  |
| Пользователь                                                                         | 3.                        | список введенных квалификационных работ в 50 за период пользователем                                                                                                    | ~      |  |
| Пользователь                                                                         | 3.<br>4.                  | Список веденных квалификационных расот в 55 за период полозователени<br>Статистика по опубликованным в 55 квалификационным работам за период                                                                                                    | 0      |  |
| Пользователь<br>• Личные данные<br>• Работы учащихся                                 | 3.<br>4.<br>5.            | Список ведентия казалирикационнах работ в ОБ за гериод полозователени<br>Статистика по убликованных вабъквалификационных работам за период<br>Статистика опубликованных квалификационных работа ЭБ по факультетам                                                                         | 0<br>0 |  |
| Пользователь<br>• Личные данные<br>• Работы учацихся<br>• Создать работу<br>• Отиеты | 3.<br>4.<br>5.<br>6.      | Список ведентиях коалификационных работ в ОБ за Гериод полозователем<br>Статистика по опубликованным в 36 квалификационных работам за период<br>Статистика опубликованных квалификационных работ в 35 по факультетам<br>Статистика опубликованных квалификационных работ в 35 по кафедрам | 0      |  |

Создать работу – раздел для создания описания ВКР и загрузки файла

|                             |                         | Модера |
|-----------------------------|-------------------------|--------|
|                             | Квалификационная работа |        |
| Название*                   |                         |        |
| ФИО учащегося*              |                         |        |
| Тип работы                  | ВКР                     | •      |
| Факультет                   | выберите факультет      | •      |
| Кафедра                     | выберите кафедру        | •      |
| Дисциплина                  |                         | T      |
| Преподаватель               |                         |        |
| Курс                        |                         |        |
| Группа                      |                         |        |
| Семестр                     |                         |        |
| Год                         |                         |        |
| Форма обучения              | Очная                   | T      |
| Наименование программы      |                         |        |
| Направление / Специальность |                         |        |
| Профиль / Специализация     |                         |        |
| Уровень подготовки          | Бакалавриат             | T      |
| Ключевые спова              |                         |        |

2. На основании информации по учету выпускной квалификационной работы ответственным заполняются поля: название ВКР; ФИО учащегося; тип работы; факультет и кафедра; курс, группа, форма обучения, уровень подготовки; направление/специальность, профиль/специализация.

|                             |                                                                                                    | альнос           | ти] - Word                    | РАБОТА                             | С ТАБЛИЦАМИ                                |                               |                                                                                                    |                                                            |                            |
|-----------------------------|----------------------------------------------------------------------------------------------------|------------------|-------------------------------|------------------------------------|--------------------------------------------|-------------------------------|----------------------------------------------------------------------------------------------------|------------------------------------------------------------|----------------------------|
|                             | Квалификационная работа                                                                                                    | НЗИРС            | ОВАНИЕ                        | вид констру                        | KTOP MAKE                                  | Т                             |                                                                                                    |                                                            |                            |
| Название*                   | Бубенцова А. В. Ветеринарно-санитарная экспертиза и оценка<br>туш, органов продуктов убоя при обнаружении саркоцистоза и<br>токсоплазмоза у крупного рогатого скота : выпускная<br>квалификационная работа (ВКР) по направлению подготовки<br>Э6.03.01 Ветеринарно-санитарная экспертиза<br>направленность (профиль) «Ветеринарно-санитарная | Г<br>Гя<br>· 1 · | а <b>БбВвГг,</b><br>Обычный 1 | АаБбВвГг, АаБб<br>Безинте Заголово | В АаБбВв:<br>Заголово<br>4 · 1 · 5 · 1 · 6 | <b>АаБ</b> Аа<br>Название Под | БбВвГ А <i>аБбВвГ</i> г <b>АаБ</b><br>дзагол Слабоев Выде<br>Стили<br>■ 9 · г · 10 · г · 11 · г · · | 586Га АаБбВеГа<br>ление Сильное<br>2 · III 13 · I · 14 · I | АаБбВвГг, Аа<br>Строгий Ци |
| ФИО учащегося*              | Бубенцова Александра Викторовна                                                                                                    |                  |                               |                                    |                                            |                               |                                                                                                    |                                                            |                            |
| Тип работы                  | ВКР                                                                                                    |                  |                               |                                    |                                            |                               |                                                                                                    |                                                            |                            |
| Факультет                   | Институт естественных наук и биотехн                                                                                                    |                  | V                             | інформация∙п                       | о описани                                  | ю∙и∙учету∙н                   | выпускной квали(<br>¶                                                                               | рикационної                                                | і∙работы¶                  |
| Кафедра                     | Кафедя Вименительном палеже                                                                                                    |                  |                               |                                    | Студент Б                                  | убенцова·A                    | <br>Александра∙Викто                                                                                | ровна·¶                                                    |                            |
| Дисциплина                  | в именительном падеже                                                                                                    |                  |                               | Специал<br>Направлен               | ьность ·36.0                               | )3.01 ·-·Вето                 | еринарно-санитар                                                                                    | ная эксперт                                                | 138¶                       |
| Преподаватель               |                                                                                                    |                  |                               | произв                             | одственны                                  | их∙предпри                    | ятий переработки                                                                                    | и∙торговли»                                                | .¶                         |
| Курс                        | 5                                                                                                    |                  |                               |                                    | Номер                                      | •студенчес                    | кого∙билета·1720                                                                                    | 72··¶                                                      |                            |
| Группа                      | 71ВСЭ-в                                                                                                    |                  | Бубе                          | нцова· А.· В.·                     | Ветеринар                                  | оно-санита                    | рная· экспертиза·                                                                                   | и∙ оценка∙ ту                                              | ∕ш,∙ органов               |
| Семестр                     |                                                                                                    |                  | прод                          | уктов∙ убоя• г                     | ри∙ обнару                                 | /жении <u>са</u>              | ркоцистоза·и·тов                                                                                    | соплазмоза                                                 | у∙ крупного                |
| Год                         | 2022                                                                                                    |                  | рога<br>подг                  | отовки 36.03                       | .01 · - · Вет                              | •квалифик<br>еринарно-        | ационная работа<br>санитарная эксп                                                                  | (БКР)•по•на<br>ертиза, • напі                              | аправлению<br>равленность  |
| Форма обучения              | Очно-заочная                                                                                                    |                  | (про                          | филь)∙  «В                         | етеринарно                                 | о-санитарн                    | ая экспертиза                                                                                       | · произв                                                   | одственных                 |
| Наименование программы      |                                                                                                    |                  | пред<br>Ореј                  | приятии пере<br>∵:[б. и.]. 2022    | работки∙и∙<br>2.:47.с.¶                    | торговли»                     | ··/·А.·В.·Бубенцов                                                                                  | а∙;∙рук.∙Т.•В                                              | .∙Смагина.∙-               |
| Направление / Специальность | 36.03.01 - Ветеринарно-санитарная экспертиза                                                                                                    |                  | + <b>1</b>                    |                                    | п                                          |                               |                                                                                                    |                                                            |                            |
| Профиль / Специализация     | Ветеринарно-санитарная экспертиза производственных предприятий перераб                                                                                                    |                  | N₂¤                           | Название∙фай                       | ла¤                                        |                               | Примечание¤                                                                                         | Объем,∙<br>Кб¤                                             | Дата.<br>загрузки          |
| Уровень подготовки          | Бакалавриат                                                                                                    |                  | 10                            | VKR . 36030                        | l · Buhente                                | ova A V                       | V. Основной текс                                                                                    | та 842а                                                    | в·ЭБОР¤<br>¤               |
| Ключевые спова              |                                                                                                    |                  | 1~                            | 2022.pdfa                          | Dubellis                                   |                               |                                                                                                    |                                                            | ~                          |
|                             | (h)                                                                                                    |                  | Ø                             | a                                  |                                            |                               | a<br>a                                                                                              | ¤                                                          | a<br>~                     |
|                             | Завершить ввод (Очистить форму)                                                                                                    |                  | Π                             | ŭ                                  |                                            |                               | Ω                                                                                                   | Ω                                                          | ۵                          |

Название ВКР – переносится полностью описание работы из файла описания и учета, предоставленного обучающимся. Перед заполнением поля необходимо проверить описание на наличие ошибок и правильность расстановки разделительных элементов библиографического описания (требования прописаны в пп. 5 Приложения 1). Не забываем, что знак «-», проставляется с алфавитно-цифрового блока клавиатуры! (п. 5 Приложения

|           | Квалификационная работа                                                                                                  |
|-----------|----------------------------------------------------------------------------------------------------|
|           | Бубенцова А. В. Ветеринарно-санитарная экспертиза и оценка<br>туш, органов продуктов убоя при обнаружении саркоцистоза и |
| Название* | токсоплазмоза у крупного рогатого скота : выпускная<br>квалификационная работа (ВКР) по направлению подготовки           |
|           | 36.03.01 Ветеринарно-санитарная экспертиза,                                                                              |

1).

**ФИО учащегося** – фамилия, имя, отчество обучающегося в именительном падеже переносится из файла описания и учета, предоставленного обучающимся.

|                          | (                               | /// |
|--------------------------|---------------------------------|-----|
| ФИО учащегося*           | Бубенцова Александра Викторовна |     |
|                          | ВКР                             |     |
| <b>Тип работы</b> – ВКР. |                                 |     |
| Тип работы               | ВКР                             | ~   |

Факультет и кафедра – выбирается из имеющегося списка, соответствующего учебной структуре вуза.

| Факультет | Институт естественных наук и биотехнологии                | Y |
|-----------|-----------------------------------------------------------|---|
| Кафедра   | Кафедра анатомии, физиологии, гигиены и экологии человека | v |

Курс, группа, год – вводятся согласно личным данным по каждому обучающемуся.

| Курс    | 5       |  |
|---------|---------|--|
| Группа  | 71ВСЭ-в |  |
| Семестр |         |  |
| Год     | 2022    |  |

Форма обучения, уровень подготовки – выбирается из предложенного списка.

| A              | 0            |   |
|----------------|--------------|---|
| Форма обучения | Очно-заочная | × |
|                |              |   |

Направление/специальность, профиль/специализация – вводятся вручную согласно информации в файле описания и учета, предоставленного обучающимся. Не забываем, что знак «-», проставляется с алфавитноцифрового блока клавиатуры! (п. 5 Приложения 1).

Направление / Специальность 36.03.01 - Ветеринарно-санитарная экспертиза

<u>Образец введения данных по полю «Направление»:</u> числовой шифр направления (с точками) - пробел - знак «-» с алфавитно-цифрового блока клавиатуры - название направления с заглавной буквы

(например, 44.04.02 - Психолого-педагогическое образование)

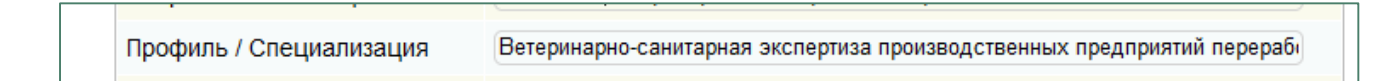

<u>Образец введения данных по полю «Профиль/специализация»:</u> Буквенное обозначение профиля БЕЗ КАВЫЧЕК с ЗАГЛАВНОЙ буквы

(например, Психологическое консультирование в образовании).

Уровень подготовки – выбирается из предложенного списка.

| Уровень подготовки | Бакалавриат | v |  |
|--------------------|-------------|---|--|
|                    |             |   |  |

Поля «Дисциплина», «Преподаватель», «Семестр», «Наименование программы» НЕ ЗАПОЛНЯЮТСЯ!

Поле «Ключевые слова» заполняется по решению кафедры. При этом ключевые слова берутся из Аннотации и поле заполняется строчными (МАЛЕНЬКИМИ) буквами, начиная с первого, через запятую.

3. После внесения информации по учету выпускной квалификационной работы ответственный переходит на просмотр записи в разделе «Работы учащихся».

4. Для загрузки файла с ВКР ниже есть раздел «Присоединение файла к текущей работе». Нажимая кнопку Обзор, указываем необходимый файл с ВКР и нажимается кнопка Загрузить.

| Преподаватель               |                                      |
|-----------------------------|--------------------------------------|
| Курс                        | 4                                    |
| Группа                      | 41-T                                 |
| Семестр                     |                                      |
| Год                         | 2019                                 |
| Форма обучения              | Очная                                |
| Наименование программы      |                                      |
| Направление / Специальность | 38.05.02 – Таможенное дело           |
| Профиль / Специализация     |                                      |
| Уровень подготовки          | Бакалавриат                          |
| Ключевые слова              | товарная экспертиза                  |
|                             | Завершить ввод) (Очистить форму)     |
|                             | Присоединение файла к текущей работе |
| Выберите файл VKR 44 04 02  | Fomina K P 2019.pdf                  |
|                             | Загрузить                            |

Раздел Присоединение файла к текущей работе позволяет загружать к одной записи несколько файлов. Дополнительно в формате jpeg прикрепляется демонстрационный материал (чертежи, схемы, рисунки и пр.), имеющие формат, бо́льший формата А4. После загрузки такого файла появляется новое меню в разделе Список файлов, прикрепленных к работе.

После загрузки файла на экране появляется раздел, в котором необходимо проставить следующие характеристики:

<u>Для файла основного текста работы:</u> **Тип файла** – Электронный документ, **Доступ** – непубличный **Просмотр** – защищенный.

<u>Для файлов приложений (форматом больше, чем A4):</u> **Тип файла** – Графический файл, **Доступ** – непубличный **Просмотр** – защищенный.

Непубличный доступ позволяет видеть текст ВКР только зарегистрированным пользователям (обучающимся, преподавателям и сотрудникам вуза) в модуле <u>Электронная библиотека без возможности скачать работу</u>.

|                       | Список файлов, присое                                                                                                    | единенных к текущей работ                                                                            | те                                                                    |
|-----------------------|----------------------------------------------------------------------------------------------------|----------------------------------------------------------------------------------------------------|-----------------------------------------------------------------------|
| Команды               | Тип файла                                                                                                    | Доступ                                                                                               | Просмотр                                                              |
| ОУ                    | Электронный документ                                                                                                    | <ul> <li>Непубличный</li> </ul>                                                                      | • Защищенный •                                                        |
| ОУ                    | Тип не определен                                                                                                    | <ul> <li>Непубличный</li> </ul>                                                                      | • Защищенный •                                                        |
|                       |                                                                                                    |                                                                                                    |                                                                       |
| Выберите ф            | айл Файл не выбран<br>За<br>Список файлов, присо                                                                                                    | агрузить)<br>единенных к текущей рабо                                                                | оте                                                                   |
| Выберите ф            | айл   Файл не выбран<br>(За<br>Список файлов, присо<br>Тип файла                                                                                                    | агрузить<br>единенных к текущей рабо<br>Доступ                                                       | оте<br>Просмотр                                                       |
| Команды               | айл   Файл не выбран<br>(За<br>Список файлов, присо<br>Тип файла<br>Электронный документ                                                                                                   | агрузить<br>единенных к текущей рабо<br>Доступ<br>• Непубличный                                      | оте<br>Просмотр<br><ul> <li>Защищенный</li> </ul>                     |
| Команды<br>О У<br>О У | айл Файл не выбран<br>За<br>Список файлов, присо<br>Тип файла<br>Электронный документ<br>Тип не определен<br>Тип не определен<br>Электронный документ                                      | агрузить<br>единенных к текущей рабо<br>Доступ<br>• Непубличный<br>• Непубличный                     | оте<br>Просмотр<br><ul> <li>Защищенный</li> <li>Защищенный</li> </ul> |
| Команды<br>О У<br>О У | айл Файл не выбран<br>За<br>Список файлов, присо<br>Тип файла<br>Электронный документ<br>Тип не определен<br>Тип не определен<br>Электронный документ<br>Обложка<br>Содержание<br>Рецензия | агрузить<br>единенных к текущей рабо<br>Доступ<br>• Непубличный<br>• Непубличный<br>к текущей работе | оте<br>Просмотр<br>Защищенный<br>Защищенный                           |

В случае необходимости прикрепленный файл можно заменить новым, удалив ранее прикрепленный. Для этого необходимо удалить ненужный файл, нажав на кнопку «У» слева от записи файла и затем загрузить новый, и обязательно проставить характеристики файла!

## Внимание !!!

САМА ЗАПИСЬ ПОСЛЕ ВВОДА ОТВЕТСТВЕННЫМ НЕ УДАЛЯЕТСЯ!!! Кнопка «У» в списке работ учащихся ответственным НЕ ИСПОЛЬЗУЕТСЯ!!!

| Квали                                                                                 | Квалификационные работы |        |                                                                                                    |                                    |               |                                          |  |  |  |
|---------------------------------------------------------------------------------------|-------------------------|--------|----------------------------------------------------------------------------------------------------|------------------------------------|---------------|------------------------------------------|--|--|--|
| Выбор БД                                                                              | Условия поиска и с      | сортир | ховки                                                                                                    |                                    |               |                                          |  |  |  |
| Габоты учащихся                                                                       | Команды                 | Nº     | Название                                                                                                    | ФИО<br>учашегося                   | Тип<br>работы | Факультет                                |  |  |  |
| Пользователь<br>Личные данные<br>Работы учащихся<br>Создать работу<br>Отчеты<br>Выход | PCX                     | )      | Анфилогова Т. А.<br>Товарная<br>экспертиза<br>дальневосточных<br>лососей<br>предназначенных<br>для экспорта :<br>выпускная<br>квалификационная<br>работа (ВКР)<br>специалиста по<br>направлению<br>подготовки<br>38.05.02 –<br>Таможенное лепо / | Анфилогова<br>Татьяна<br>Андреевна | Дипломная     | Институт<br>экономики<br>и<br>управления |  |  |  |

5. При необходимости информацию в полях можно редактировать. Для этого в списке работ учащихся необходимо нажать кнопку Р (редактировать) слева от нужной работы.

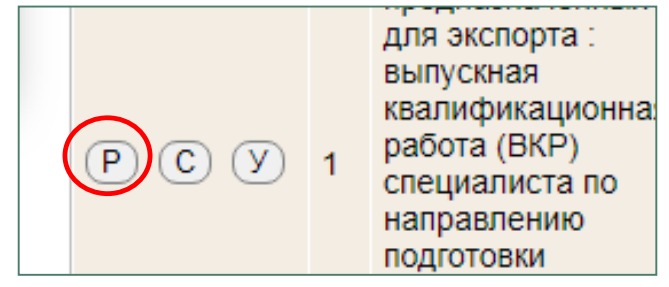

6. Просмотреть загруженные ВКР можно в Электронной библиотеке ОГУ имени И. С. Тургенева. В электронную библиотеку можно войти со страницы Научной библиотеки из раздела «Электронные каталоги» по ссылке <u>«Электронный каталог ОГУ имени И. С. Тургенева»</u> (<u>http://194.226.186.8/MegaPro/Web).</u> Поиск работы осуществляется по полям библиографического описания (автор, название) в расширенном поиске.

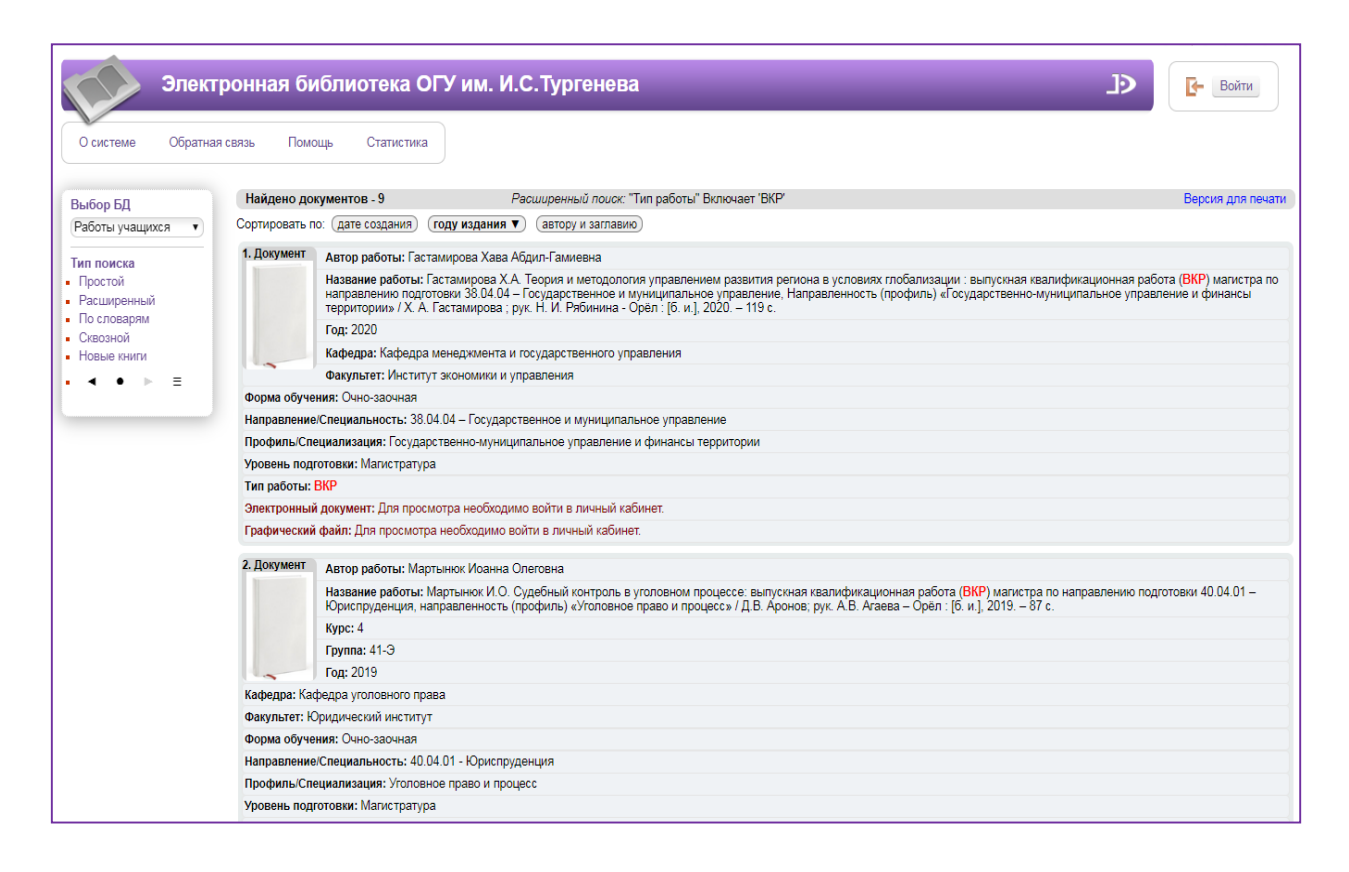

8. Просмотреть записи о наличии ВКР в Электронной библиотеке любой может пользователь. Для просмотра полного текста ВКР зарегистрирован как АИБС пользователь должен быть читатель В «МегаПро». При входе в Электронную библиотеку обучающиеся указывают свою фамилию и номер студенческого билета, преподаватели и сотрудники вуза - свою фамилию и номер читательского билета.

| Элект                                                | ронная би                                                                         | иблиотека О                              | ГУ им. И.С.                                                                                                    | Тургенева                                                    | _                                              | در<br>در                                                 | <b>Г</b> - Выйти  |  |  |  |
|------------------------------------------------------|-----------------------------------------------------------------------------------|------------------------------------------|----------------------------------------------------------------------------------------------------|--------------------------------------------------------------|------------------------------------------------|----------------------------------------------------------|-------------------|--|--|--|
| О системе Обратна                                    | я связь Помо                                                                      | ощь Статистика                           |                                                                                                    |                                                              |                                                |                                                          |                   |  |  |  |
| Выбор БД                                             | Найдено до                                                                        | кументов - 9                             | Расширенн                                                                                                    | <i>ый поиск:</i> "Тип работы" Вклю                           | чает 'ВКР'                                     | 🗆 Отметить все                                           | Версия для печати |  |  |  |
| Работы учащихся 🔹                                    | Сортировать п                                                                     | ю: (дате создания) (                     | году издания 🔻                                                                                                 | автору и заглавию                                            |                                                |                                                          |                   |  |  |  |
| Тип поиска<br>• Простой                              | 1. Документ                                                                       | Автор работы: Гаст                       | амирова Хава Абди.<br>астамирова X А. Тек                                                                      | п-Гамиевна                                                   |                                                | กอนสร กกกรีอกหรอบแหน่ - อะเกษณะนอล หออกหลังหรอบหายนอยาวล |                   |  |  |  |
| <ul> <li>Расширенный</li> <li>По словарям</li> </ul> |                                                                                   | направлению подго<br>территории» / Х. А. | товки 38.04.04 – Гос<br>Гастамирова ; рук. Н                                                                   | ударственное и муниципалы<br>1. И. Рябинина - Орёл : [б. и.] | ное управление, Направленн<br>, 2020. – 119 с. | юсть (профиль) «Государственно-муниципальное упра        | вление и финансы  |  |  |  |
| <ul> <li>Сквозной</li> </ul>                         | Год: 2020                                                                         |                                          |                                                                                                    |                                                              |                                                |                                                          |                   |  |  |  |
| <ul> <li>Новые книги</li> </ul>                      | ые книги Кафедра: Кафедра менеджмента и государственного управления               |                                          |                                                                                                    |                                                              |                                                |                                                          |                   |  |  |  |
| • ◀ ● ▶ Ξ                                            | Отметить                                                                          |                                          |                                                                                                    |                                                              |                                                |                                                          |                   |  |  |  |
|                                                      | Форма обуче                                                                       | ния: Очно-заочная                        |                                                                                                    |                                                              |                                                |                                                          |                   |  |  |  |
| Личный кабинет                                       | Направление Специальность: 38.04.04 – I осударственное и муниципальное управление |                                          |                                                                                                    |                                                              |                                                |                                                          |                   |  |  |  |
|                                                      | Профиль/Сп                                                                        | ециализация: Государ                     | ственно-муниципал                                                                                              | ьное управление и финансы                                    | территории                                     |                                                          |                   |  |  |  |
| Ртищева Татьяна<br>Михайловна                        | Уровень под                                                                       | готовки: Магистратур                     | 3                                                                                                    |                                                              |                                                |                                                          |                   |  |  |  |
|                                                      | Тип работы:                                                                       | BKP                                      | 0757 (65)                                                                                                    |                                                              |                                                |                                                          |                   |  |  |  |
| • Выданные книги                                     | Электронный документ (тип: pdf, paзмер: 2757 Кб)                                  |                                          |                                                                                                    |                                                              |                                                |                                                          |                   |  |  |  |
| • Заказанные книги                                   | Графическии                                                                       | и фаил (тип: JPG, разм                   | мер: 410 Кб)                                                                                                   |                                                              |                                                |                                                          |                   |  |  |  |
| <ul> <li>Отмеченные книги</li> </ul>                 | 2. Документ                                                                       | Автор работы: Мар                        | тынюк Иоанна Олег                                                                                              | овна                                                         |                                                |                                                          |                   |  |  |  |
| • Отчеты                                             |                                                                                   | Название работы: М<br>Юриспруденция, на  | икационная работа ( <mark>ВКР</mark> ) магистра по направлению по<br>3. Агаева — Орёл : [б. и.], 2019. — 87 с. | дготовки 40.04.01 –                                          |                                                |                                                          |                   |  |  |  |
|                                                      |                                                                                   | Курс: 4                                  |                                                                                                    |                                                              |                                                |                                                          |                   |  |  |  |
|                                                      | Группа: 41-3                                                                      |                                          |                                                                                                    |                                                              |                                                |                                                          |                   |  |  |  |
|                                                      | -                                                                                 | Год: 2019                                |                                                                                                    |                                                              |                                                |                                                          |                   |  |  |  |

9. ВКР можно просмотреть только в режиме защищенного просмотра.

**Режим защищенного просмотра не позволяет скачивать, копировать** или распечатывать работу. Образец работы в режиме защищенного просмотра представлен ниже.

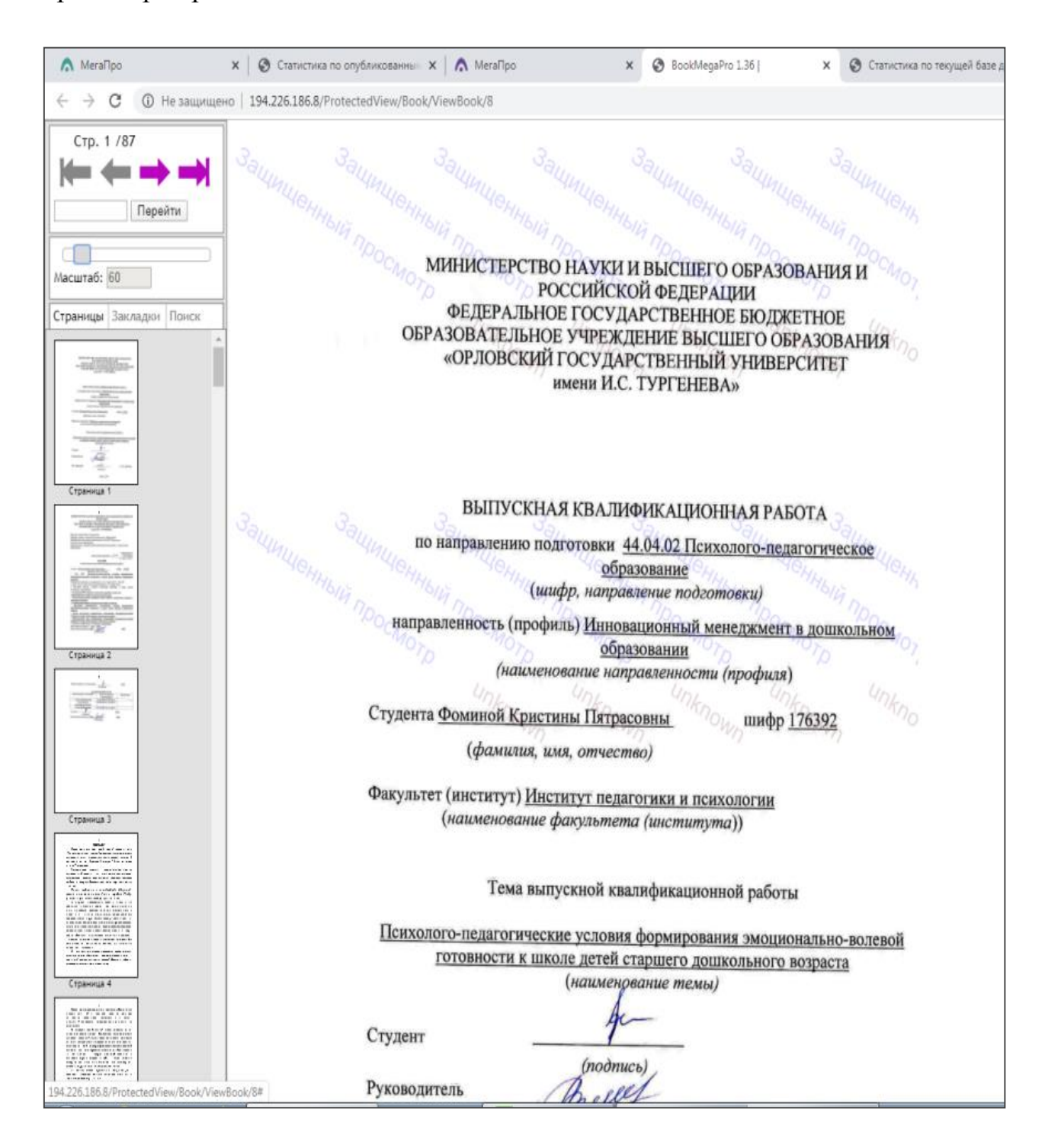